## TiVo Hydra

## **Closed Captions Settings**

Info

## Captions on/off:

- When watching a show Press 'Info' , then press 'Select' to turn captions on/off.
- 1. With the TV on and the TiVo on screen.
- Press the 'TiVo Central' home button.
- 3. Using the 'Left' navigation arrow, highlight 'Menu'. Press 'Select' on the navigation pad to choose 'Menu'.
- 4. Using the 'Right' navigation arrow, highlight 'Settings'.
- 5. Using the 'Down' navigation arrow, highlight 'User Preferences'. Press 'Select' to choose 'User Preferences'.
- 6. Using the 'Down' navigation arrow, highlight 'Closed Captioning Preferences'. Press 'Select' to choose 'Closed Captioning Preferences'.
- 7. Navigate using the 'Up' and 'Down' arrows on the navigation pad to select an option.
- 8. Highlight desired setting you would like to change.
- 9. Using the 'Left' and 'Right' navigation arrow choose desired setting.

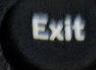

10. When done press 'Exit' on the remote.